How to obtain your Rigid Audio product(s):

- 1) Open up the Rigid Audio Webshop: <a href="https://rigidaudio.onfastspring.com/">https://rigidaudio.onfastspring.com/</a>
- 2) Scroll down in the alphabetically sorted list of products and locate the one you've ordered previously.
- 3) Choose "Add" (Add To Cart).
- 4) A checkout window will appear on the top-right side of the screen.
- 5) Search for the "Coupon Code" field and enter the download code that you've received via e-mail. (In the form of ####-#####-#####).
- 6) Hit "Apply" -> the price will be reduced to zero.
- 7) Fill out other required fields to continue with your checkout to receive the download link via e-mail.

Should you have any problems or concerns, please don't hesitate to contact us at <u>questions@rigid.audio.com</u>

Thanks for being a Rigid Audio customer!